# Bộ điều hợp-Thiết bị thu âm Di động Dell MH3021P

Hướng dẫn Sử dụng

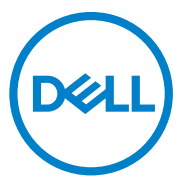

Model Pháp lý: MH3021Pu

### Lưu ý, Thận trọng và Cảnh báo

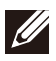

LƯU Ý: LƯU Ý là thông tin quan trọng giúp bạn sử dụng máy tính tốt hơn.

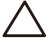

THẬN TRỌNG: THẬN TRỌNG là thông tin về nguy cơ hư hỏng đối với phần cứng hay mất mát dữ liệu cũng như cách tránh những vấn đề này

CẢNH BÁO: CẢNH BÁO là thông tin về nguy cơ hư hỏng tài sản, thương tích cá nhân hoặc tử vong.

© 2020 Dell Inc. hoặc công ty con của Dell. Bảo lưu mọi quyền. Dell, EMC và các nhãn hiệu thương mại khác là nhãn hiệu thương mại của Dell Inc. hoặc các công ty con của Dell. Các nhãn hiệu thương mại khác có thể là nhãn hiệu thương mại của các chủ sở hữu tương ứng.

06-2020 Rev. A00

# Nội dung

| Bên trong hộp                               | 4   |
|---------------------------------------------|-----|
| Tính năng                                   | . 5 |
| Mặt trước                                   | 5   |
| Mặt sau                                     | 5   |
| Sử dụng Bộ điều hợp-Thiết bị thu âm Di động | 6   |
| Xử lý sự cố                                 | 14  |
| Thông số kỹ thuật                           | 18  |
| Thông tin luật định                         | 19  |
| Bảo hành                                    | 19  |

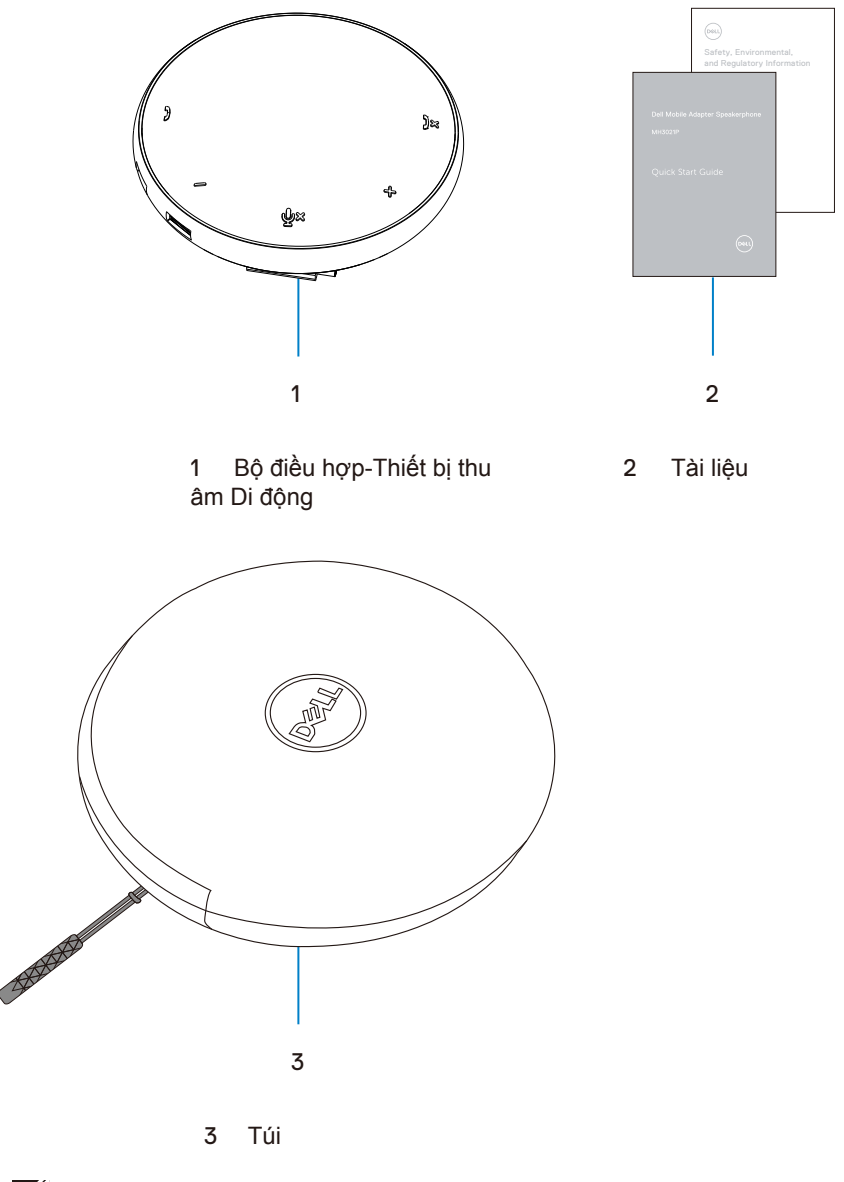

# Tính năng

### Mặt trước

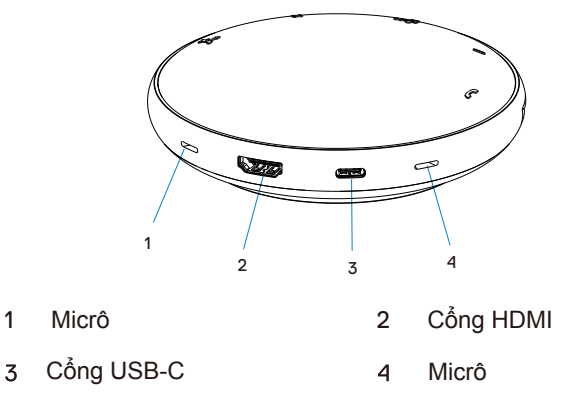

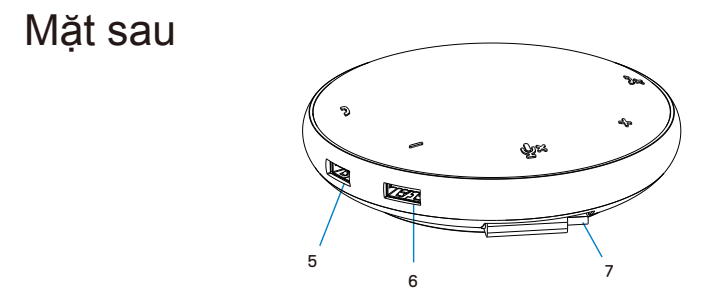

5 cổng USB-A

6 cổng USB-A

7 cáp USB-C

### Sử dụng Bộ điều hợp-Thiết bị thu âm Di động

 Định vị cáp USB-C ở phía dưới của MH3021P. Rút cáp USB-C bằng tay.

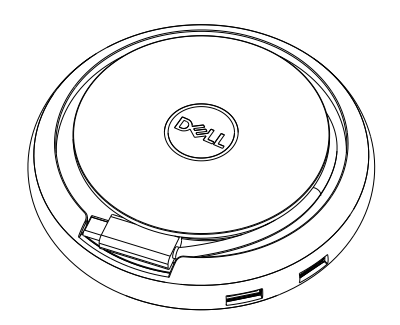

2. Kết nối cáp USB-C của MH3021P vào cổng USB-C (Chế độ Alt Cổng Hiển thị) hoặc Thunderbolt trên máy tính của bạn. Hình ảnh dưới đây cho thấy màn hình HDMI và các thiết bị khác được kết nối với MH3021P mà không có nguồn điện bên ngoài cho MH3021P.

### Không có Truyền tải Điện

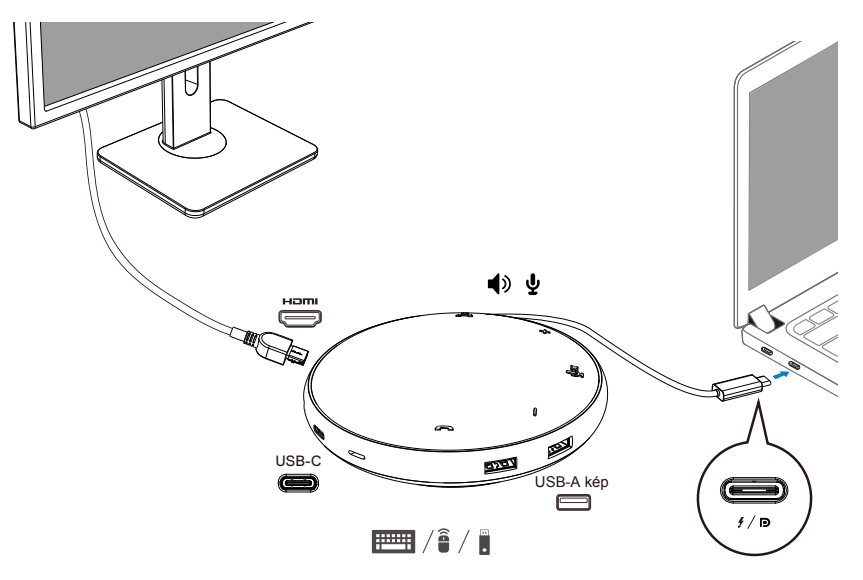

3. MH3021P hỗ trợ truyền tải điện tối đa 90W khi được kết nối với cổng USB-C (Chế độ Alt Cổng Hiển thị) hoặc Thunderbolt trên máy tính của bạn. Nguồn điện có thể được cấp bởi bộ điều hợp hoặc màn hình USB-C hỗ trợ tính năng sạc. Hai hình ảnh dưới đây cho thấy MH3021P được kết nối với một nguồn điện bên ngoài thông qua bộ điều hợp nguồn USB-C hoặc màn hình USB-C.

Với Truyền tải Điện Thông qua Bộ điều hợp Nguồn USB-C

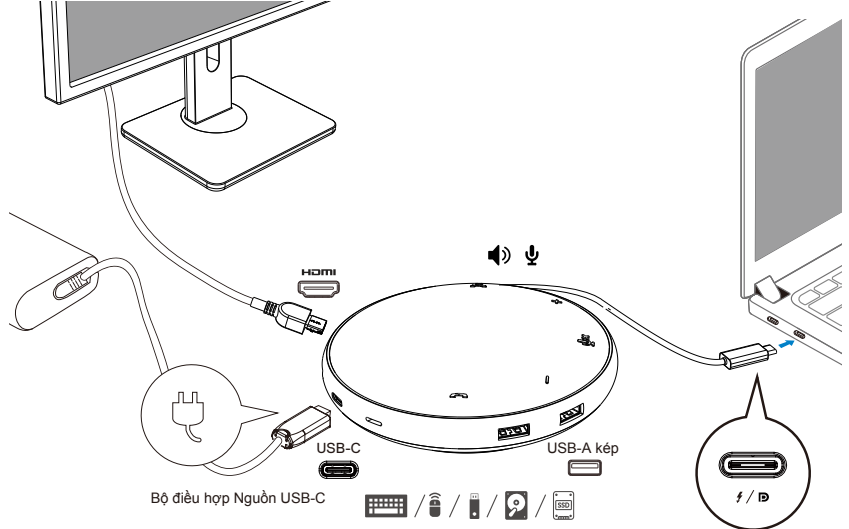

Với Truyền tải Điện Thông qua Màn hình USB-C

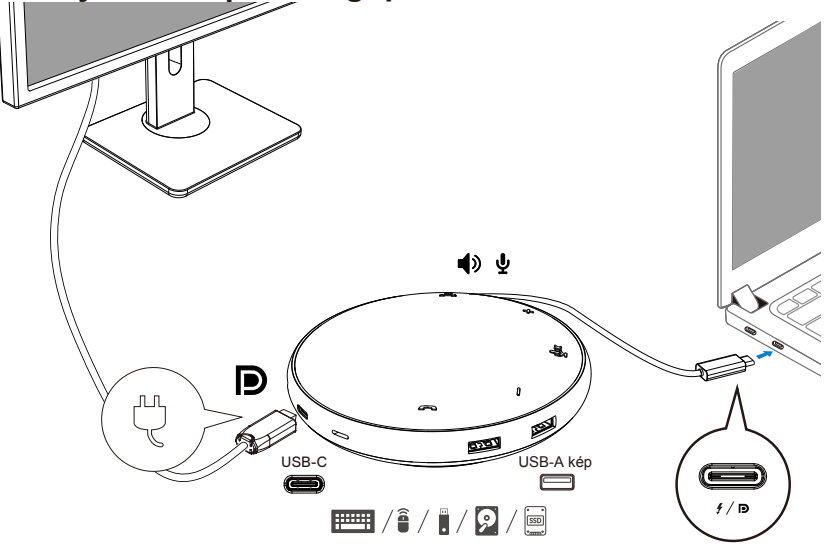

LƯU Ý: MH3021P chỉ hỗ trợ một màn hình tại một thời điểm.

Ű

4. MH3021P có Micrô và Thiết bị thu âm mà bạn có thể sử dụng để giao tiếp sau khi kết nối bộ điều hợp di động của mình với notebook.

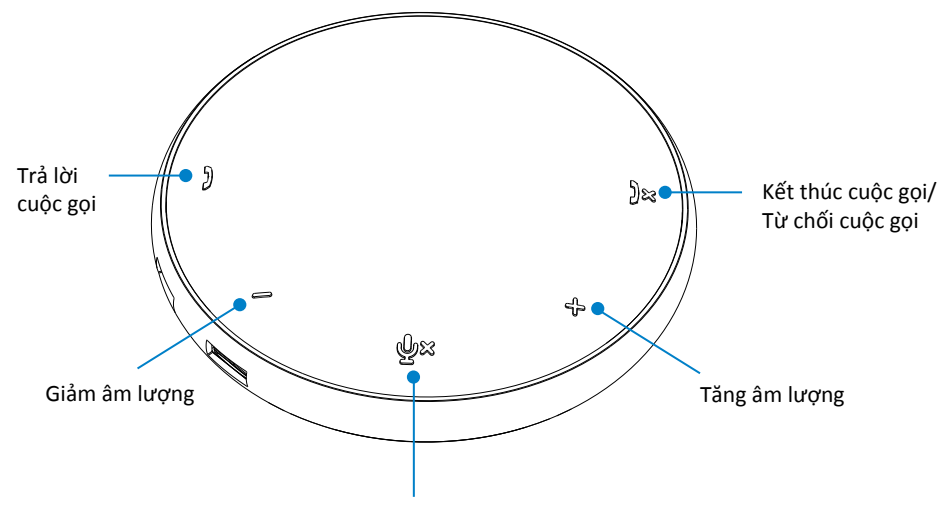

Micrô Tắt tiếng/Bỏ tắt tiếng

| )  | Trả lời cuộc gọi                      | Bấm vào nút Trả lời cuộc gọi              |  |
|----|---------------------------------------|-------------------------------------------|--|
| )× | Kết thúc cuộc gọi/Từ chối<br>cuộc gọi | Bấm vào nút Kết thúc/<br>từ chối cuộc gọi |  |
| +  | Tăng âm lượng loa                     | Bấm vào nút tăng âm lượng                 |  |
| -  | Giảm âm lượng loa                     | Bấm vào nút giảm âm lượng                 |  |
| ф× | Tắt tiếng/Bỏ tắt tiếng micrô          | Bấm vào nút Tắt tiếng micrô               |  |

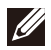

#### 5. Hành vi thao tác trong Skype for Business/Zoom

•Trả lời cuộc gọi trên Skype for Business/Zoom:

(1) Bấm vào nút Nhận cuộc gọi để trả lời cuộc gọi.

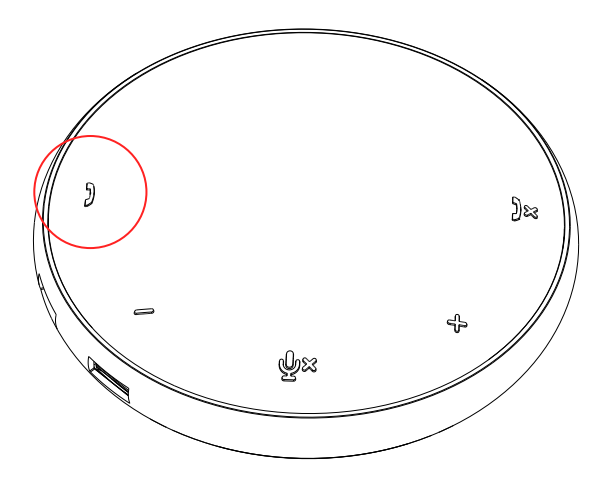

- Thực hiện cuộc gọi trên Skype for Business
  - (1) Bấm nút Nhận cuộc gọi để đưa Skype for Business ra màn hình chính.
  - (2) Bắt đầu cuộc gọi thông qua ứng dụng Skype for Business trên máy tính.

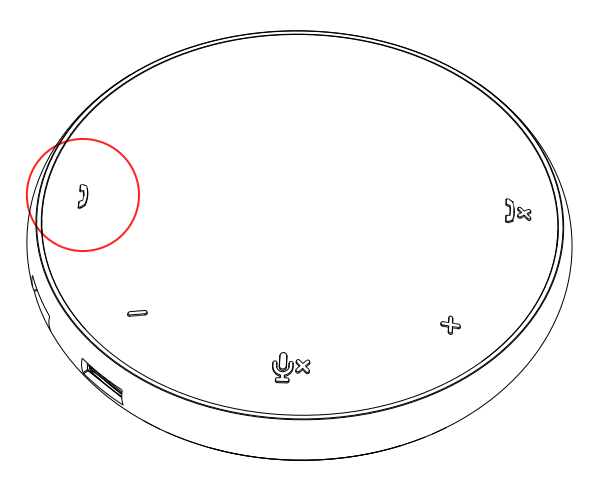

Thực hiện cuộc gọi Zoom
 (1) Bắt đầu cuộc gọi thông qua ứng dụng Zoom.

• Điều chỉnh âm lượng

(1) Ấn nút Tăng âm lượng để tăng âm lượng. Âm báo nhắc âm thanh được phát khi ấn nút Tăng âm lượng.

(2) Ấn nút Giảm âm lượng để giảm âm lượng. Âm báo nhắc âm thanh được phát khi ấn nút Giảm âm lượng.

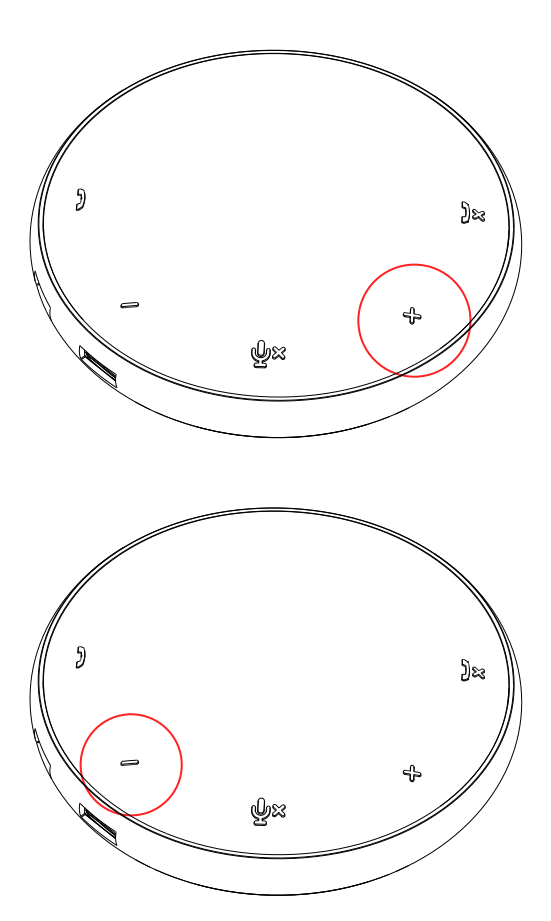

- 6. Hành vi thao tác trên Nút và đèn LED
- Khi được bật, đèn LED ở giữa, phía trên sẽ phát sáng màu trắng.

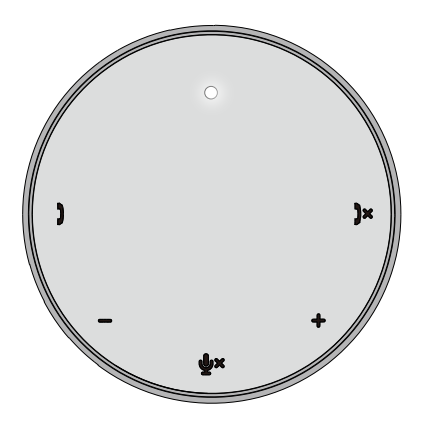

 Cuộc gọi đến: Trong cuộc gọi đến, đèn LED nhận cuộc gọi sẽ nhấp nháy màu xanh lá cây, đèn LED từ chối cuộc gọi sẽ nhấp nháy màu đỏ.

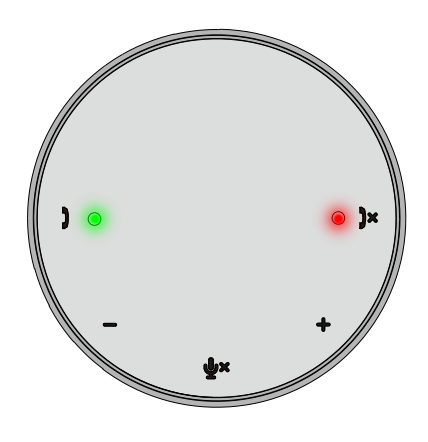

 Trong cuộc gọi:
 Đèn LED ở giữa, phía trên sẽ đổi sang màu xanh lá cây.

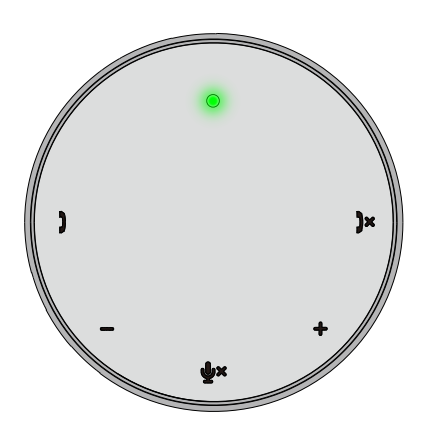

 Micrô bị tắt tiếng Khi micrô bị tắt tiếng, tất cả đèn LED sẽ sáng màu đỏ và tiếp tục sáng màu đỏ cho đến khi micrô bị bỏ tắt tiếng.

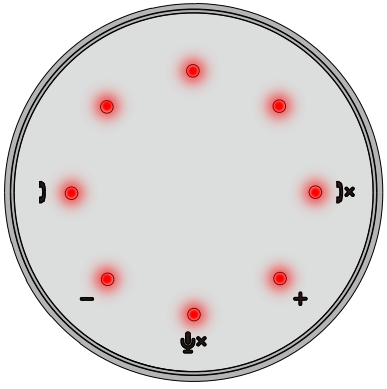

#### • Điều chỉnh âm lượng:

Khi điều chỉnh âm lượng, vòng của đèn LED sẽ tạm thời sáng màu trắng để thể hiện mức âm lượng. Khi nút tăng âm lượng được ấn, đèn LED sẽ sáng lên theo hướng theo chiều kim đồng hồ. Khi nút giảm âm lượng được bật, đèn LED sẽ tắt theo hướng ngược chiều kim đồng hồ.

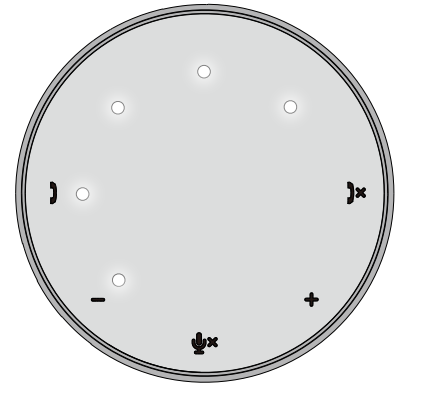

• Dừng cuộc gọi:

Khi cuộc gọi kết thúc, đèn LED ở giữa, phía trên sẽ chuyển từ màu xanh lá cây sang màu trắng.

Với Zoom, ấn "Rời cuộc họp" khỏi ứng dụng.

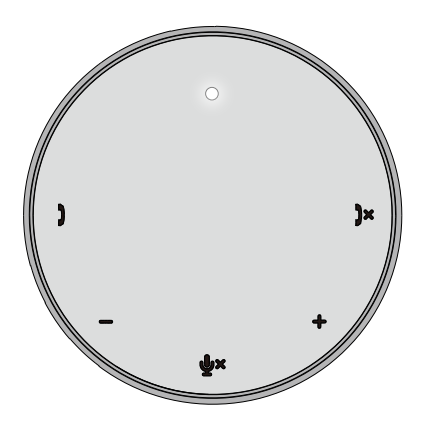

7. Kết nối các thiết bị ngoại vi với MH3021P

MH3021P chỉ có thể hỗ trợ một video tại một thời điểm, video nào đến trước sẽ được phát trước. Khi hai cổng video được cắm cùng lúc, ưu tiên sẽ dành cho cổng video HDMI.

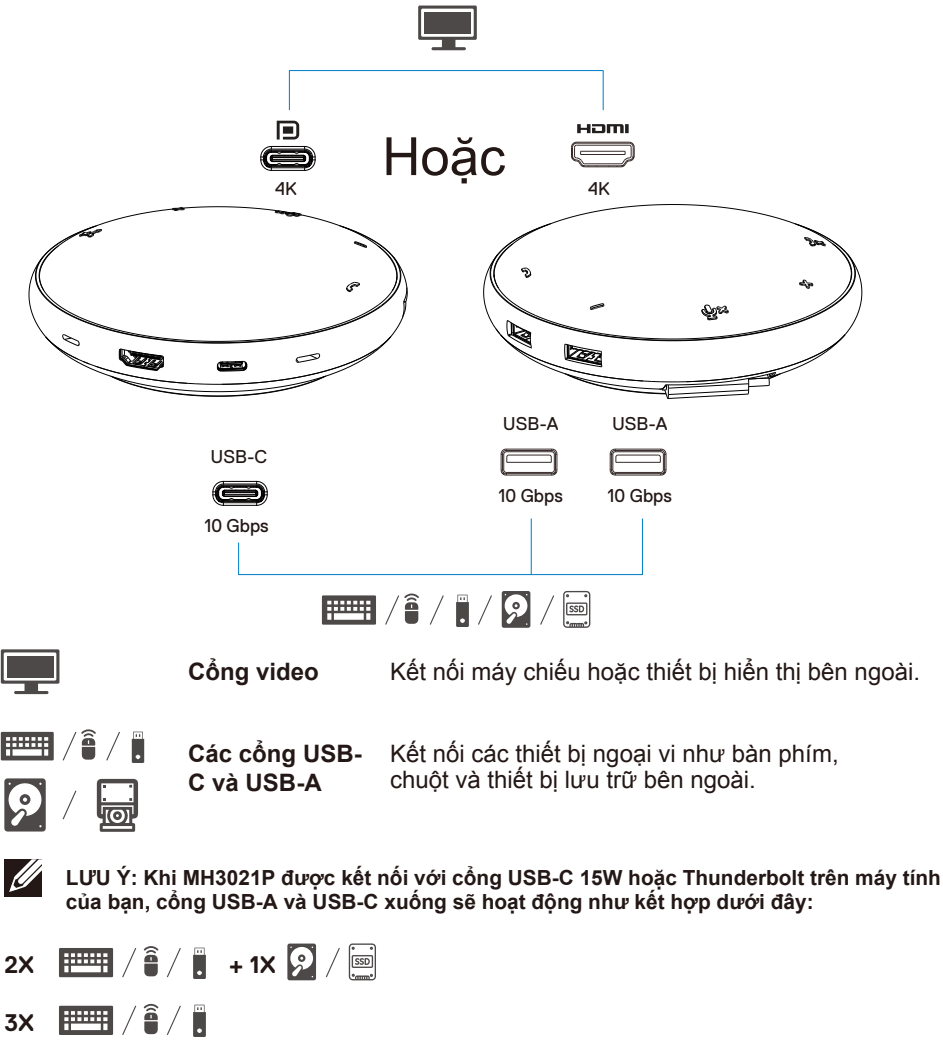

LƯU Ý: Khi MH3021P được kết nối với cổng USB-C 7.5W trên máy tính của bạn, các cổng USB-A và USB-C xuống sẽ hoạt động như kết hợp dưới đây:

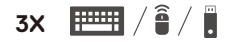

# Xử lý sự cố

| Sự cố                                        | Các giải pháp khả thi                                                                                                    |
|----------------------------------------------|----------------------------------------------------------------------------------------------------|
| MH3021P không hoạt động                      | MH3021P chỉ tương thích với cổng USB-C trên máy tính của bạn. Cổng Thunderbolt hoặc                                                                                                    |
| trên cổng USB-A trên máy tính                | USB-C (Chế độ Alt Cổng Hiển thị).                                                                                                    |
| của bạn                                      |                                                                                                    |
| Đa màn hình hiển thị                         | The MH3021P supports single display out. You can only connect a peripheral to the HDMI port, or USB-C monitor at a<br>time MH3021P chi hỗ trợ một màn hình hiển thị. Ban chi có thể kết nổi thiết hị ngoại vị với công HDMI boặc màn hình |
| không hoạt động                              | USB-C tại một thời điểm.                                                                                                    |
| Không thể sử dụng tất cả                     | Nếu bạn kết nối MH3021P với cổng Thunderbolt hoặc USB-C 15W (Chế độ Alt Cổng Hiến thị)                                                                                                    |
| các cổng USB cùng lúc khi                    | trên máy tính của mình, bạn có thể sử dụng một đầu ra video, thiết bị thu âm và thiết bị USB                                                                                                    |
| MH3021P được kết nối với                     | nguồn thấp như: chuột, que thuyết trình hoặc dongle RF, và có thể là ổ đĩa cứng bên ngoài.                                                                                                    |
| notebook mà không có                         | Nêu bạn kết nổi MH3021P với cổng USB-C 7.5 W (Chế độ Alt Cổng Hiến thị) trên máy tính                                                                                                    |
| nguôn điện bên ngoài                         | của mình, bạn có thể sử dụng một đầu ra video cùng với những thiết bị nguồn thấp như que                                                                                                    |
|                                              | thuyêt trình/dongle RF.                                                                                                    |
| Không thể đọc và ghi vào                     | <ul> <li>Một số ổ đĩa quang/SSD/HDD bên ngoài cần điện áp cao hơn mức điện áp mà MH3021P có</li> </ul>                                                                                                    |
| SSD/HDD bên ngoài và ổ đĩa                   | thể hỗ trợ.                                                                                                    |
| quang học (CD/DVD/Blu-ray)                   | <ul> <li>Bạn nên kết nối Ở đĩa quang/SSD/HDD trực tiếp vào máy tính.</li> </ul>                                                                                                    |
| khi được kết nối với MH3021P                 |                                                                                                    |
| Tin nhắn Quá áp bật lên "Thiết               | <ul> <li>Thiết bị ngoại vị mà ban đã kết nối với MH3021P cần nhiều điện hơn.</li> </ul>                                                                                                    |
| bi USB không rõ cần nguồn                    | Naắt kết nối với những thiết bị ngoại vị khác được kết nối với MH3021P.                                                                                                    |
| điên cao hơn mức cổng có thể                 | Đối với thiết bị ngoại vị có điện áp cạo, nên kết nối trực tiếp thiết bị đó với máy tính của ban.                                                                                                    |
| cung cấp" khi kết nối thiết bi               | <ul> <li>Tất cả thiết bị được kết nối với cổng USB-A/USBC của MH3021P sẽ bị ngắt kết nối tự động</li> </ul>                                                                                                    |
| ngoại vi với MH3021P                         | khi tin nhắn quá áp bật lên. Bạn có thể xóa thiết bị USB được kết nối cuối cùng.                                                                                                    |
| -                                            |                                                                                                    |
| Độ phân giải trên màn hình                   | <ul> <li>Kiểm tra để bảo đảm màn hình có thể hỗ trợ 4K60Hz.</li> </ul>                                                                                                    |
| thập hơn 4K 60 Hz khi được                   | <ul> <li>Độ phân giải 4K 60Hz được hô trợ trên những máy tính có Công hiên thị 1.3 trở lên (HBR3)</li> </ul>                                                                                                    |
| kêt nôi vào HDMI hay Công                    | với màn hình có độ phân giải 4K 60 Hz. Trên những máy tính hô trợ Công hiên thị 1.3 trở                                                                                                    |
| Type-C cua MH3021P                           | xuong, dọ phân giai toi da được ho trợ là 4K 30 Hz.                                                                                                    |
| MH3021P không sạc cho máy                    | <ul> <li>MH3021P hỗ trợ Truyền tải Điện tối đa 90W. Yêu cấu nguồn điện tối thiếu để sạc tùy</li> </ul>                                                                                                    |
| tinh cua bạn qua cong USB-C                  | theo nen tang.                                                                                                    |
| l oi thay bieu tượng vụ no mau               | <ul> <li>MH3021P báo lưu 15W, vậy nên hệ thông của bạn nhận dưới 15W từ nguồn điện. Bạn có</li> </ul>                                                                                                    |
| vang tren bieu tượng trạng thai              | the quan sat thay bleu tượng/tin nhan sạc thap do việc nay.                                                                                                    |
| pin                                          | <ul> <li>Khuyen nghị sử dụng bộ điều hợp có nguồn điện định mức cao hơn để sặc tôi ửu.</li> </ul>                                                                                                    |
| Không có video trên màn                      | MH3021P chỉ hỗ trợ một màn hình.                                                                                                    |
| hinh ket noi voi MH3021P                     | Kiếm tra cáp kết nổi video.                                                                                                    |
|                                              | <ul> <li>Ngat ket noi thiết bị ngoại vi khoi MH3021P, chơ 10 giay sau do kết nói với thiết bị ngoại vi.</li> </ul>                                                                                                    |
| Các vấn đề về hiệu suất                      | Kiểm tra/cập nhật BIOS hệ thống, ổ đĩa đồ họa và ổ đĩa âm thanh xem đã được cập nhật lên                                                                                                    |
| video/âm thanh                               | phiên bản mới hơn chữa.<br>Kiểm tra cáp phát ể đĩa và phầp qua Thundarbalt hệ thống xam đã được cập phật lập phiên bản                                                                                                    |
|                                              | mới hơn chưa.                                                                                                    |
| Cập nhật phần sụn của                        | •Hãy câp nhật BIOS, đồ hoa và ổ đĩa hệ thống của ban từ                                                                                                    |
| MH3021P và BIOS của hệ                       | https://www.dell.com/support/drivers                                                                                                    |
| thống của bạn                                | Hãy cập nhật FW (phần sụn) MH3021P của bạn từ                                                                                                    |
|                                              | https://www.dell.com/support/drivers                                                                                                    |
| Trình thao đãi Quản lý L <sup>uậ</sup> n thi |                                                                                                    |
| Dell (DDM-Trình quản lý Màn                  | Kiem tra/Cąp nnạt o dia Đô họa/BIOS hệ thông và cài đặt ứng dụng Trình theo dõi Quán lý Hiên thị Dell<br>(DDM), https://www.dell.com/support/home/drivers/drivers/datails/2/driverid=6WGWZ                                                |
| hình Dell) không hoạt động                   | https://www.deil.com/support/home/drivers/drivers/drivers/details/?driverid=6WGWY                                                                                                    |

| Nút MH3021P hoạt động                                                                                          | Các nút trên MH3021P tương thích với Skype for Business và Zoom.                                                                                                    |                                 |                                |                                       |                                  |                               |
|----------------------------------------------------------------------------------------------------|----------------------------------------------------------------------------------------------------|---------------------------------|--------------------------------|---------------------------------------|----------------------------------|-------------------------------|
| trên một số phần mềm giao                                                                                      | <ul> <li>SW (phần mềm) gia<br/>dùng) của phần mầu</li> </ul>                                                                                                    | ao tiếp khác, bạn               | có thể truy cập                | bảng điều khiển cu                    | ộ gọi thông qua                  | UI (giao diện người           |
| tiêp phô biên.                                                                                                 | Các nền tảng UC (Giao tiếp<br>thống nhất)                                                                                                    | Tất tiếng/Bỏ tất tiếng          | Nhận Cuộc gọi                  | Kết thúc/Từ chối Cuộc gọi             | Tăng âm lượng                    | Giảm âm lượng                 |
|                                                                                                    | Zoom                                                                                                    | ок                              | ок                             | OK*                                   | ОК                               | ок                            |
|                                                                                                    | Skype for Business                                                                                                    | ок                              | ОК                             | ок                                    | ОК                               | ок                            |
|                                                                                                    | Microsoft Teams                                                                                                    | ок                              | х                              | ×                                     | ОК                               | ок                            |
|                                                                                                    | Google Hangouts                                                                                                    | ок                              | х                              | ×                                     | ок                               | ок                            |
|                                                                                                    | Cisco Webex                                                                                                    | ок                              | х                              | ×                                     | ОК                               | ок                            |
|                                                                                                    | FaceTime                                                                                                    | ок                              | х                              | ×                                     | ок                               | ок                            |
|                                                                                                    | Slack                                                                                                    | ок                              | х                              | ×                                     | ок                               | ок                            |
|                                                                                                    | GoToMeeting                                                                                                    | ок                              | ×                              | ×                                     | ок                               | ок                            |
|                                                                                                    | BlueJeans                                                                                                    | ок                              | х                              | ×                                     | ок                               | ок                            |
|                                                                                                    | * Kết thúc cuộc gọ                                                                                                    | i có 2 trạng thá                | i khác nhau                    |                                       |                                  |                               |
|                                                                                                    | 1. Từ chối cuộc gọi<br>2. Kết thúc cuộc gọ                                                                                                    | - Có thể được<br>i đang diễn ra | thực hiện bằ<br>- CHΙ có thể ơ | ng nút Kết thúc c<br>được thực hiện t | cuộc gọi trên tl<br>hông qua Ứng | niết bị thu âm<br>I dụng Zoom |
| Nút nhận cuộc gọi/kết thúc<br>cuộc gọi của tôi không hoạt<br>động trên MH3021P cho Giải<br>pháp Khả thi Zoom   | Nếu có nhiều ứng dụng hội nghị được cài đặt trong cùng một môi trường CNTT hay được cài<br>đặt và sử dụng trên cùng một máy tính, bạn không thể nhận/kết thúc cuộc gọi bằng MH3021P.<br>Khuyến nghị trả lời cuộc gọi đến/từ chối cuộc gọi bằng giao diện của ứng dụng.                                  |                                 |                                |                                       |                                  |                               |
| Video trên màn hình được kết<br>nối bị gián đoạn hay biến dạng                                                 | <ul> <li>Kiểm tra cáp kết nổi video.</li> <li>Kiểm tra và cập nhật đô phân giải video trong Cài đặt &gt; Màn hình &gt; Đô phân giải màn hình</li> </ul>                                                                                                    |                                 |                                |                                       |                                  |                               |
| Video trên màn hình được kết<br>nối không được hiển thị trong<br>chế độ gia hạn                                | <ul> <li>Thay đổi cài đặt trong Cài đặt &gt; Màn hình &gt; Đa màn hình</li> <li>Chuyển đổi chế độ bằng cách bấm Phím Windows III + P.</li> </ul>                                                                                                    |                                 |                                |                                       |                                  |                               |
| Có thể nghe thấy Âm vang<br>trong cuộc gọi                                                                     | <ul> <li>• MH3021P có tính năng hủy bỏ Âm vang giúp người dùng ở đầu còn lại của cuộc gọi<br/>giảm âm vang.</li> <li>• Nếu bạn nghe thấy âm vang trên thiết bị của mình, đó có thể là do thiết bị của người<br/>dùng ở đầu còn lại. Thiết bị này có thể có chức năng Hủy bỏ Âm vang kém hơn.</li> </ul> |                                 |                                |                                       |                                  |                               |
| Loa không có đầu ra âm<br>thanh từ MH3021P                                                                     | <ul> <li>Sau khi kết nối, đến cài dặt âm thanh của máy tính của bạn và chọn MH3021P là thiết<br/>bị phát lại.</li> <li>Kiểm tra xem MH3021 có được kết nối đúng với máy tính không.</li> <li>Bảo đảm âm lượng của MH3021P không được cài đặt là 0%.</li> </ul>                                          |                                 |                                |                                       |                                  |                               |
| Micrô không hoạt động trên<br>MH3021P                                                                          | <ul> <li>Sau khi ketes nối, đến cài dặt âm thanh của máy tính của bạn và chọn Dell MH3021 là<br/>thiết bị ghi âm.</li> </ul>                                                                                                    |                                 |                                |                                       |                                  |                               |
| Không thể thực hiện cuộc gọi<br>hay nhận cuộc gọi trong Line,<br>WhatsApp và WeChat bằng<br>nút trên thiết bị? | <ul> <li>Các nút trả lời cuộc gọi và kết thúc/từ chối cuộc gọi của MH3021P chỉ hỗ trợ "Skype for<br/>Business" và "Zoom". Bạn có thể thực hiện trả lời hoặc kết thúc/từ chối cuộc gọi thông qua<br/>UI phần mềm giao tiếp.</li> </ul>                                                                   |                                 |                                |                                       |                                  |                               |
| Âm thanh bất thường                                                                                            | <ul> <li>Loại bỏ mọi chướng ngại giữa MH3021P và người dùng.</li> <li>Cắm lại Dell MH3021P vào máy tính của bạn.</li> </ul>                                                                                                    |                                 |                                |                                       |                                  |                               |
| Âm lượng quá thấp                                                                                              | <ul> <li>Loại bỏ mọi chướng ngại giữa MH3021P và người dùng.</li> <li>Tăng âm lượng bằng cách ấn nút tăng âm lượng hoặc điều khiển bằng phần mềm giao tiếp.</li> <li>Ấn cài đãt âm lượng trên cửa sổ và tăng âm lượng.</li> </ul>                                                                       |                                 |                                |                                       |                                  |                               |

| Skype for Business hiển thị<br>"Cuộc gọi này đang tạm giữ"           | Trong cuộc gọi trên Sł<br>trong một số điều kiện h<br>điện hay thao tác bắt ng<br>"Cuộc gọi này đang tạm<br>ấn vào biểu tượng "Khô<br>This call is on hold           | rype for Business. Cuộc gọi có thể bị tại<br>oạt động (ấn bất kỳ nút nào, kết nối thê<br>ờ khác), Skype for Business có thể khô<br>giữ" để hỏi xem bạn có muốn khôi phụ<br>i phục Cuộc gọi" để tiếp tục cuộc gọi. | m giữ (không ngắt kết nối)<br>m thiết bị âm thanh, Xả tĩnh<br>ng hiển thị thông báo<br>c cuộc gọi không. Bạn có thể |
|----------------------------------------------------------------------|----------------------------------------------------------------------------------------------------|----------------------------------------------------------------------------------------------------|----------------------------------------------------------------------------------------------------|
|                                                                      |                                                                                                    |                                                                                                    |                                                                                                    |
| Cài đặt MH3021P là thiết bị<br>âm thanh mặc định trong<br>Windows 10 | <ul> <li>Bạn có thể làm theo nhữ</li> <li>Mở Cài đặt.</li> <li>Đến Hệ thống - Âm tha</li> <li>Ở bên phải - chọn thiết</li> <li>a. Cài đặt thiết bị đầu ra</li> </ul> | rng bước bên dưới:<br>nh.<br>bị được yêu cầu trong danh sách thả xuối                                                                                                    | ng Chọn thiết bị đầu ra của bạn.<br>- □ ×                                                                           |
|                                                                      |                                                                                                    | Sound                                                                                                    |                                                                                                    |
|                                                                      | Find a setting $\rho$                                                                                                    | Output                                                                                                    | Related Settings                                                                                                    |
|                                                                      | System                                                                                                    | Choose your output device                                                                                                    | Bluetooth and other devices                                                                                         |
|                                                                      | Circles                                                                                                    | Echo Cancelling Speakerphone (Dell $$                                                                                                    | Microphone privacy settings                                                                                         |
|                                                                      | de court                                                                                                    | Certain apps may be set up to use different sound devices than the one<br>selected here. Customize app volumes and devices in advanced sound<br>entine.                                                           | Ease of Access audio settings                                                                                       |
|                                                                      | Viv sound                                                                                                    | Device properties                                                                                                    |                                                                                                    |
|                                                                      | LJ Notifications & actions                                                                                                    | Master volume                                                                                                    | Have a question?                                                                                                    |
|                                                                      | J Focus assist                                                                                                    | 4) <u>34</u>                                                                                                    | Fixing sound problems                                                                                               |
|                                                                      | O Power & sleep                                                                                                    | A Troubleshoot                                                                                                    | Get help                                                                                                    |
|                                                                      | Battery                                                                                                    | Manage sound devices                                                                                                    | Give feedback                                                                                                    |
|                                                                      | - Storage                                                                                                    | Input                                                                                                    |                                                                                                    |
|                                                                      | CA Tablet mode                                                                                                    | Choose your input device                                                                                                    |                                                                                                    |
|                                                                      | b. Cài đặt thiết bị đâu và                                                                                                    | 0                                                                                                    |                                                                                                    |
|                                                                      | ☆ Home                                                                                                    | Sound                                                                                                    |                                                                                                    |
|                                                                      | Find a setting $ ho$                                                                                                    |                                                                                                    |                                                                                                    |
|                                                                      | System                                                                                                    | Input                                                                                                    |                                                                                                    |
|                                                                      | Display                                                                                                    | Choose your input device                                                                                                    |                                                                                                    |
|                                                                      | All Sound                                                                                                    | Certain apps may be set up to use different sound devices than the                                                                                                    |                                                                                                    |
|                                                                      |                                                                                                    | one selected here. Customize app volumes and devices in advanced<br>sound options.                                                                                                    |                                                                                                    |
|                                                                      | LJ Notifications & actions                                                                                                    | Device properties                                                                                                    |                                                                                                    |
|                                                                      | D Focus assist                                                                                                    | Test your microphone                                                                                                    |                                                                                                    |
|                                                                      | O Power & sleep                                                                                                    | Troubleshoot                                                                                                    |                                                                                                    |
|                                                                      | Battery                                                                                                    | Manage sound devices                                                                                                    |                                                                                                    |
|                                                                      | - Storage                                                                                                    |                                                                                                    |                                                                                                    |
|                                                                      | _                                                                                                    | Advanced sound options                                                                                                    |                                                                                                    |

| Cài đặt Thiết bị Âm thanh | <ul> <li>Bạn có thể làm theo những bước bên dưới:</li> </ul>                                                                                                    |  |  |  |
|---------------------------|----------------------------------------------------------------------------------------------------|--|--|--|
| Mặc định với flyout Âm    | 1. Nhấp chuột vào biểu tượng âm lượng trong khay hệ thống.                                                                                                    |  |  |  |
| thanh                     | 2. Nhấp chuột vào mũi lên hướng lên trên trong flyout âm thanh.                                                                                                    |  |  |  |
|                           | Echo Cancelling Speakerphone (Dall MH20210)                                                                                                    |  |  |  |
|                           |                                                                                                    |  |  |  |
|                           | ٩) 32                                                                                                    |  |  |  |
|                           | 1000 Bit                                                                                                    |  |  |  |
|                           |                                                                                                    |  |  |  |
|                           | 3. Chọn thiết bị âm thanh mong muốn từ danh sách.                                                                                                    |  |  |  |
|                           |                                                                                                    |  |  |  |
|                           | Select playback device 🗸                                                                                                    |  |  |  |
|                           |                                                                                                    |  |  |  |
|                           | Echo Cancelling Speakerphone (Dell MH3021P)                                                                                                    |  |  |  |
|                           | Echo Cancening Speakerphone (Den MinSoz 117                                                                                                    |  |  |  |
|                           | Spaskere/Hazdphanes/Pastak(P) Audio)                                                                                                    |  |  |  |
|                           | Speakers/ headphones (healtek(h) Addio)                                                                                                    |  |  |  |
|                           |                                                                                                    |  |  |  |
| Cài đặt thiết bị âm thanh | <ul> <li>Để Mở các tùy chon Âm thanh truyền thống trong Windows 10, ban có thể làm theo</li> </ul>                                                                                                    |  |  |  |
| mặc định với applet Âm    | những bước bên dưới:                                                                                                    |  |  |  |
| thanh                     | 1. Ấn Win+R để mở họp thoại Run.                                                                                                    |  |  |  |
|                           | 2. Viết hoặc sao chép-dán lệnh sau: Mmsvs.cpl                                                                                                    |  |  |  |
|                           |                                                                                                    |  |  |  |
|                           | Run http://winaero.com X                                                                                                    |  |  |  |
|                           | (727) Type the name of a program, folder, document, or internet                                                                                                    |  |  |  |
|                           | resource, and Windows will open it for you.                                                                                                    |  |  |  |
|                           | <u>Qpen:</u> mmsys.cpl v                                                                                                    |  |  |  |
|                           |                                                                                                    |  |  |  |
|                           | OK Cancel <u>B</u> rowse                                                                                                    |  |  |  |
|                           |                                                                                                    |  |  |  |
|                           | 3. Ấn phím Enter. Thao tác này sẽ mở trực tiếp applet Âm thanh.                                                                                                    |  |  |  |
|                           | Sound ×                                                                                                    |  |  |  |
|                           | Playback Recording Sounds Communications                                                                                                    |  |  |  |
|                           | Select a playback device below to modify its settings:                                                                                                    |  |  |  |
|                           | - Echo Cancelling Speakerphone                                                                                                    |  |  |  |
|                           | Charles Control Control Contro |  |  |  |
|                           | Speakers/Headphones                                                                                                    |  |  |  |
|                           | Reatik(R) Audio<br>Ready<br>Ready                                                                                                    |  |  |  |
|                           |                                                                                                    |  |  |  |
|                           |                                                                                                    |  |  |  |
|                           |                                                                                                    |  |  |  |
|                           |                                                                                                    |  |  |  |
|                           |                                                                                                    |  |  |  |
| 1                         |                                                                                                    |  |  |  |
|                           |                                                                                                    |  |  |  |
|                           | Configure Set Default 🛩 Properties                                                                                                    |  |  |  |
|                           | 4. Chọn thiết bị mong muốn trong danh sách và nhấp chuột vào nút Cài đăt Mặc đình.                                                                                                    |  |  |  |
| L                         |                                                                                                    |  |  |  |

| Thông số kỹ thuật                                    |                                                                                                    |  |
|------------------------------------------------------|----------------------------------------------------------------------------------------------------|--|
| Đầu vào lên                                          | USB-C với chế độ alt DP                                                                                                    |  |
| Cổng dữ liệu "xuống"                                 | <ul> <li>Hai cổng USB 3.1 Thế hệ 2 Loại A</li> <li>Một cổng USB 3.1 Thế hệ 2 Loại C</li> </ul>                                                                                                    |  |
| Cổng ra video "xuống" và độ phân giải<br>được hỗ trợ | Một đầu ra video trong số hai cổng:<br>• Một cổng USB-C(DP)<br>(3840 x 2160 max)/60 Hz<br>• Một cổng HDMI 2.0<br>(3840 x 2160 max)/60 Hz<br>4K/60Hz chỉ được hỗ trợ trên máy tính có tính năng HBR3. |  |
| Âm thanh                                             | <ul> <li>Hai Micrô Mọi hướng Tích hợp sẵn</li> <li>Loa</li> </ul>                                                                                                    |  |
| Nút và đèn LED chỉ báo                               | <ul> <li>Nút: Trả lời cuộc gọi/Kết thúc cuộc gọi/Từ chối cuộc gọi,<br/>Tăng âm lượng, Giảm âm lượng, Micrô bị tắt tiếng</li> <li>LED: Trắng, Đỏ, Xanh lá cây</li> </ul>                              |  |

| Yêu cầu hệ thống         |              |  |
|--------------------------|--------------|--|
| Hệ điều hành được hỗ trợ | Win10 64-bit |  |
| Nhiệt độ hoạt động       | 0~35°C       |  |

# Thông tin luật định

### Bảo hành

#### Chính sách trả hàng và bảo hành giới hạn

Sản phẩm có thương hiệu Dell có bảo hành phần cứng giới hạn 1 năm. Nếu được mua cùng hệ thống Dell, sản phẩm sẽ hưởng bảo hành của hệ thống.

#### Đối với khách hàng Mỹ:

Việc mua và sử dụng sẩn phẩm này phải tuân theo thỏa thuận người dùng cuối của Dell mà bạn có thể tìm thấy trên www.dell.com/terms Tài liệu này có điều khoản trọng tài bắt buộc

#### Đối với khách hàng châu Âu, Trung Đông và châu Phi:

Sản phẩm mang nhãn hiệu Dell được bán và sử dụng phải tuân theo quyền lợi quốc gia hợp pháp của khách hàng hiện hành, điều khoản trong thỏa thuận bán hàng của nhà bán lẻ mà bạn ký kết (được áp dụng cho bạn và nhà bán lẻ) cũng như các điều khoản trong hợp đồng người dùng cuối của Dell.

Dell cũng có thể bảo hành phần cứng bổ sung - chi tiết đầy đủ về các điều khoản bảo hành và hợp đồng người dùng cuối của Dell có trên www.dell.com, hãy chọn quốc gia của bạn từ danh sách ở phía cuối "trang chủ" và sau đó nhấp chuột vào liên kết "điều khoản và điều kiện" để biết điều khoản đối với người dùng cuối và liên kết "hỗ trợ" để biết điều khoản bảo hành.

#### Đối với khách hàng không phải là người Mỹ:

Sản phẩm mang nhãn hiệu Dell được bán và sử dụng phải tuân theo quyền lợi quốc gia hợp pháp của khách hàng hiện hành, điều khoản trong thỏa thuận bán hàng của nhà bán lẻ mà bạn ký kết (được áp dụng cho bạn và nhà bán lẻ) cũng như các điều khoản bảo hành của Dell. Dell cũng có thể bảo hành phần cứng bổ sung.

-chi tiết đầy đủ về các điều khoản bảo hành của Dell có trên www.dell.com, hãy chọn quốc gia của bạn từ danh sách ở phía cuối "trang chủ" và sau đó nhấp chuột vào liên kết "điều khoản và điều kiện" hoặc liên kết "hỗ trợ" để biết điều khoản bảo hành.

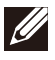

LƯU Ý: Túi không được bảo hành.